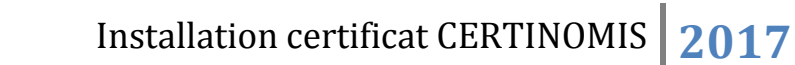

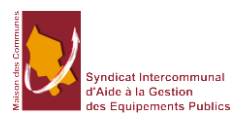

# Installation certificat CERTINOMIS

## Contenu

| 1. | Les pré-requis                                                                   | 2  |
|----|----------------------------------------------------------------------------------|----|
|    | Logiciels                                                                        | 2  |
|    | Installer le plugin LiberSign                                                    | 2  |
|    | Installer le logiciel LiberSign                                                  | 2  |
|    | Configuration navigateur                                                         | 3  |
|    | Firefox (toutes versions)                                                        | 3  |
|    | Internet Explorer (version 11)                                                   | 6  |
| 2. | Installation de l'outil LiberSign                                                | 8  |
| 3. | Installation du logiciel MORPHO                                                  | 8  |
| 4. | Vérification                                                                     | 13 |
|    | Configuration navigateur pour la gestion du certificat Firefox (toutes versions) | 13 |
|    | Vérification fonctionnement du certificat dans votre navigateur                  | 13 |

| Diffusion                                   |          |                         |                                 |                                             |  |
|---------------------------------------------|----------|-------------------------|---------------------------------|---------------------------------------------|--|
| Nom                                         |          | Fonction Type diffusion |                                 |                                             |  |
| M RIGOULOT STEPHANE                         | Respons  | able informati          | ique                            | Documentation technique                     |  |
| н                                           | istoriqu | e des modi              | ifications                      |                                             |  |
| Référence                                   | Version  | Date                    |                                 | Commentaire                                 |  |
| installation certificat<br>CERTINOMIS5.docx | 5.0      | 08/10/2017              | Outil de sig                    | gnature Xades LiberSign                     |  |
| installation certificat<br>CERTINOMIS4.docx | 4.0      | 08/01/2016              | Ajout versions<br>Windows 10 e  | logiciel Morpho pour<br>t Mac OS X          |  |
| installation certificat<br>CERTINOMIS3.docx | 3.0      | 04/01/2016              | Ajout d'élémer<br>supplémentair | ents de configuration<br>aires pour Firefox |  |
| installation certificat<br>CERTINOMIS.docx  | 2.0      | 16/11/2014              | Ajout d'élémer<br>supplémentair | nts de configuration<br>es pour Firefox     |  |
| installation certificat<br>CERTINOMIS.docx  | 1.0      | 31/07/2014              |                                 |                                             |  |

## 1. Les pré-requis

### Logiciels

Vous devez installer le logiciel MORPHO téléchargeable sur le site CERTINOMIS pour l'utilisation de la clé usb ou lecteur de carte à puce et le logiciel LiberSign pour la signature en ligne.

Logiciel Morpho compatible Windows 10 Logiciel LiberSign

#### Installer le plugin LiberSign

Vous souhaitez signer avec Firefox, voici la procédure à suivre : Cliquer sur <u>ce lien</u> pour récupérer l'extension LiberSign

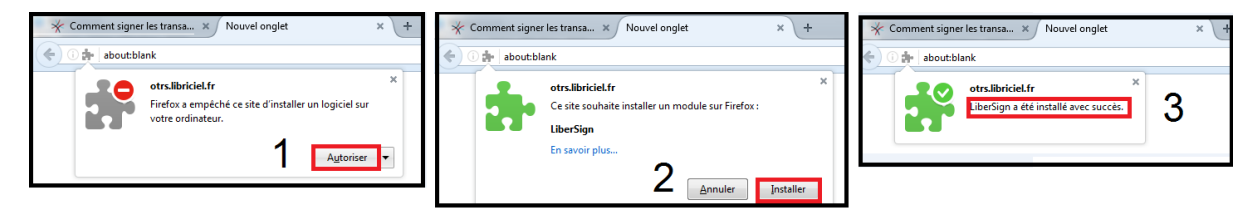

Un nouvel onglet s'ouvre. Si le message d'avertissement (1) apparaît, cliquez sur "Autoriser", puis "Installer" (2). L'extension s'est correctement installée sur Firefox (3).

#### Installer le logiciel LiberSign

Un logiciel compagnon est à télécharger (voir lien ci-dessus) puis installer. Pour l'installer, double-cliquer sur le fichier téléchargé et suivre la procédure d'installation.

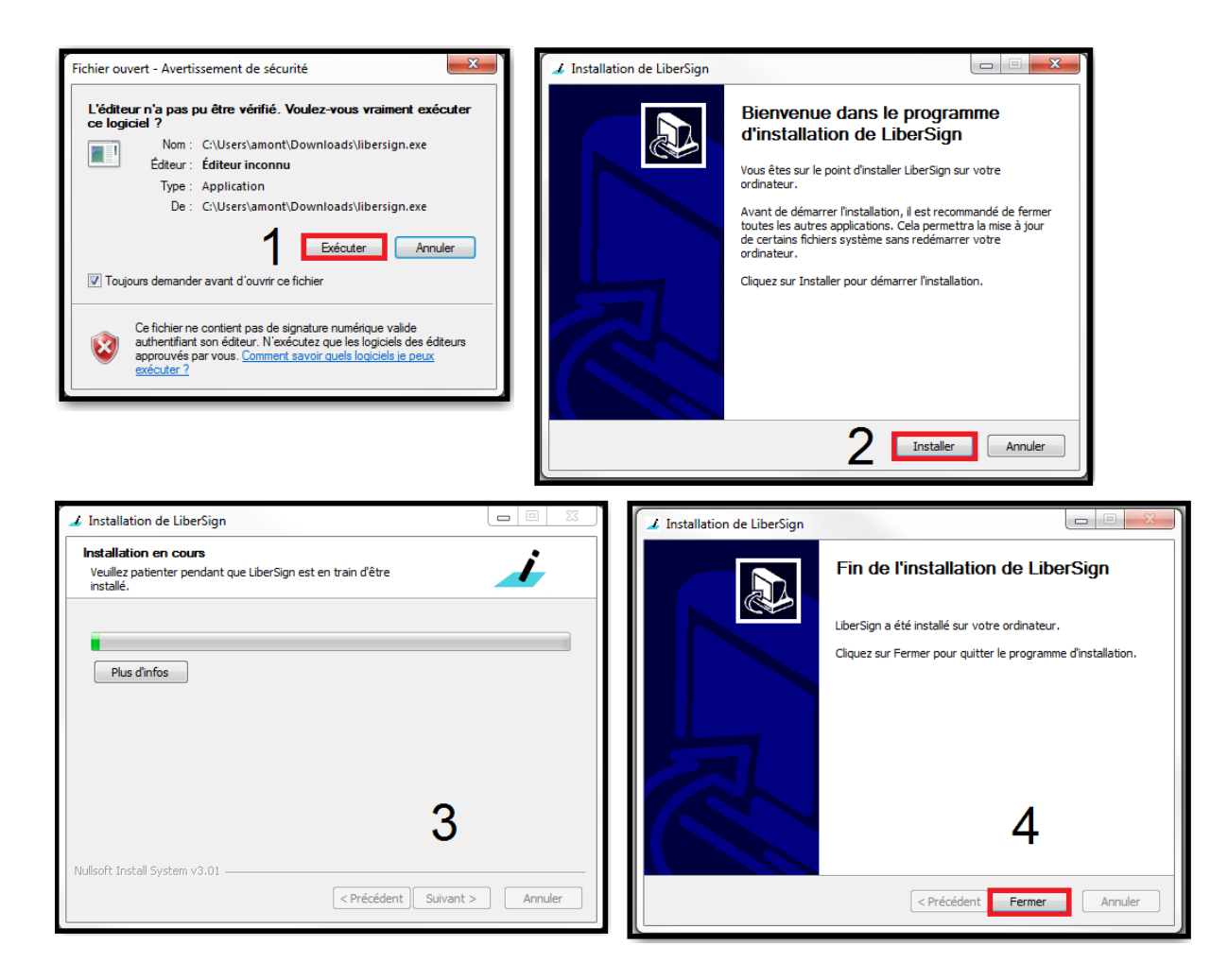

Merci de fermer Firefox avant de tester la signature.

## **Configuration navigateur**

#### **Firefox (toutes versions)**

✓ Ouvrir le menu outil

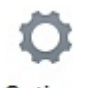

✓ Choisir Options

| ptions                                                                                                    |                                                                               | -                                                             |                                       |                 |                                            |                                                | 6                     |      |               |         |
|----------------------------------------------------------------------------------------------------|-------------------------------------------------------------------------------|---------------------------------------------------------------|---------------------------------------|-----------------|--------------------------------------------|------------------------------------------------|-----------------------|------|---------------|---------|
| Général Onglets                                                                                                    | <b>反</b><br>Contenu                                                           | Applications                                                  | Vie privée                            | Sécurité        | Sync Sync                                  | Avancé                                         |                       |      |               |         |
| ☑ Bloquer les fene                                                                                                    | tres popup                                                                    |                                                               |                                       |                 |                                            | Except                                         | ions                  |      |               |         |
| Polices et couleurs                                                                                                    |                                                                               |                                                               |                                       |                 |                                            |                                                |                       |      |               |         |
| <u>P</u> olice par défaut :                                                                                                    | Times New R                                                                   | loman                                                         |                                       | ▼ <u>I</u> ail  | le: 16                                     | • Ava                                          | ncé                   |      |               |         |
|                                                                                                    |                                                                               |                                                               |                                       |                 |                                            | Coul                                           | eurs                  |      |               |         |
| Langues                                                                                                    |                                                                               |                                                               |                                       |                 |                                            |                                                |                       |      |               |         |
| Choix de la langue                                                                                                    | oréférée pour l                                                               | l'affichage des p                                             | ages                                  |                 |                                            | Cho                                            | isir                  |      |               |         |
|                                                                                                    |                                                                               |                                                               |                                       |                 |                                            |                                                |                       |      |               |         |
|                                                                                                    |                                                                               |                                                               |                                       |                 |                                            |                                                |                       |      |               |         |
|                                                                                                    |                                                                               |                                                               |                                       | ОК              | Annule                                     | r A                                            | ijde                  |      |               |         |
| iquer sur                                                                                                    | xception                                                                      | 5                                                             |                                       | ОК              | Annule                                     | r A                                            | ijde                  |      |               |         |
| iquer sur<br>ıtoriser l'Url                                                                                                    | xception                                                                      | s)<br>wwwtmc                                                  | 2.mon-p                               | ок  <br>Daraphe | Annule                                     | r 4                                            | ijde                  | wwtr | <u>nc6.mc</u> | on-para |
| iquer sur<br>utoriser l'Url<br>omme sur l'ir                                                                                                   | xception<br><u>https://</u><br>nage ci-c                                      | s)<br>wwwtmc<br>dessous                                       |                                       | ок              | Annule<br>eur.fr                           | r 4                                            | ide                   | wwtr | <u>nc6.ma</u> | on-para |
| iquer sur<br>utoriser l'Url<br>omme sur l'ir<br>Sites autorise                                                                                 | xception<br>https://<br>nage ci-c<br>rs - Popup:                              | s<br>wwwtmc<br>dessous                                        | 2.mon-p                               | ок (            | Annule<br>eur.fr                           | r 4<br>ou <u>http</u>                          | ijde<br>ns://wn       | wwtr | <u>nc6.ma</u> | on-para |
| iquer sur<br>utoriser l'Url<br>omme sur l'ir<br>Sites autorise<br>Vous pouvez ir<br>Saisissez l'adre<br>Autoriser.                             | xception<br>https://<br>nage ci-c<br>s - Popup:<br>ndiquer les<br>sse exacte  | S<br>www.tmc<br>dessous<br>s<br>sites web au<br>du site que v | 2.mon-r<br>utorisés à c<br>vous souha | ок<br>Daraphe   | Annule<br>eur.fr<br>fenêtres<br>riser et c | r /<br>ou <u>http</u><br>s popup.<br>liquez su | uide<br>Ins://ww<br>X | wwtr | <u>nc6.ma</u> | on-para |
| iquer sur<br>utoriser l'Url<br>omme sur l'ir<br>Sites autorise<br>Vous pouvez ir<br>Saisissez l'adre<br>Autoriser.<br>A <u>d</u> resse du site | xception<br>https://<br>nage ci-c<br>ss - Popup:<br>ndiquer les<br>sse exacte | S<br>WWWtmc<br>dessous<br>s<br>sites web au<br>du site que v  | 2.mon-r<br>utorisés à c<br>vous souha | ок<br>Daraphe   | Annule<br>eur.fr<br>fenêtres<br>riser et c | r /<br>ou <u>http</u><br>s popup.<br>liquez su | ijde<br>IS://wr<br>X  | wwtr | <u>nc6.mc</u> | on-para |

 Autoriser

 Site

 État

 Supprimer le site

 Supprimer le site

| ✓ | Se positionner sur                                                                                                    |              |
|---|----------------------------------------------------------------------------------------------------|--------------|
| ✓ | Cliquer sur Exceptions sur le dessus                                                                                                    |              |
|   | Général                                                                                                    |              |
|   | Prévenir lorsque les sites essaient d'installer des modules complémentaires                                                                                                    | Exceptions   |
| ✓ | Autoriser I'Url <u>https://wwwtmc2.mon-parapheur.fr</u> ou <u>https://wwwtmc6.mon-</u>                                                                                                    | parapheur.fr |
|   |                                                                                                    |              |
| • |                                                                                                    |              |
|   |                                                                                                    |              |
|   |                                                                                                    |              |
| ✓ | Dans la barre d'adresse, taper « about:config » puis valider                                                                                                    |              |
| ✓ | <ul> <li>✓ Dans la barre d'adresse, taper « about:config » puis valider</li> <li></li></ul>                                                                                                    | Google Q 🖡   |
| ✓ | <ul> <li>Dans la barre d'adresse, taper « about:config » puis valider</li> <li>Firefox   about:config</li> <li>C</li> </ul>                                                                                                    | Google Q 🖡   |
| ~ | ✓ Dans la barre d'adresse, taper « about:config » puis valider                                                                                                    | Google Q 🖡   |
| ✓ | <ul> <li>✓ Dans la barre d'adresse, taper « about:config » puis valider</li> <li>✓ C C C</li> <li>✓ C C C</li> <li>✓ C C C</li> <li>✓ C C C C</li> <li>✓ C C C C C</li> <li>✓ C C C C C</li> <li>✓ C C C C C</li> <li>✓ C C C C C</li> <li>✓ C C C C C</li> <li>✓ C C C C C</li> <li>✓ C C C C C</li> <li>✓ C C C C C C</li> <li>✓ C C C C C C</li> <li>✓ C C C C C C C</li> <li>✓ C C C C C C C</li> <li>✓ C C C C C C C C</li> <li>✓ C C C C C C C C C C</li> <li>✓ C C C C C C C C C C C C C C C C</li> <li>✓ C C C C C C C C C C C C C C C C C C C</li></ul>                                                                                                    | Google Q 4   |
| ~ | Image: Second state of the second state of the second | Google Q 4   |
| ✓ | <ul> <li>✓ Dans la barre d'adresse, taper « about:config » puis valider</li> <li>✓ C C C</li> <li>✓ C C C C</li> <li>✓ C C C C</li> <li>✓ C C C C C</li> <li>✓ C C C C C</li> <li>✓ C C C C C</li> <li>✓ C C C C C</li> <li>✓ C C C C C</li> <li>✓ C C C C C</li> <li>✓ C C C C C C</li> <li>✓ C C C C C C</li> <li>✓ C C C C C C</li> <li>✓ C C C C C C C</li> <li>✓ C C C C C C C C</li> <li>✓ C C C C C C C C</li> <li>✓ C C C C C C C C C</li> <li>✓ C C C C</li></ul>                                                                                                    | Google Q 4   |

Au message d'avertissement, confirmer

 À l'aide du moteur de recherche, lancer la recherche de « mixed » comme sur l'écran cidessous

| 😼 😵 🄄 😜 Firefox about:config                                    |                        |                    |          |                      |
|-----------------------------------------------------------------|------------------------|--------------------|----------|----------------------|
| 🔯 Les plus visités 🔻 🛐 À la une 👻 🚞 SIAGEP 👻 😳 Alice Webmail Zi | <u> W</u> ebmail Orang | e M Gmail - Bo     | ite de r | E L'EQUIPE: toute l' |
| Rechercher : Q mixed                                            | 8                      |                    |          |                      |
| Nom de l'option                                                 | ٨                      | Statut             | Туре     | Valeur               |
| security.mixed_content.block_active_content                     |                        | par défaut         | booléen  | true                 |
| security.mixed_content.block_display_content                    |                        | par défaut         | booléen  | false                |
| security.warn_viewing_mixed                                     |                        | défini par l'utili | booléen  | false                |

 Les deux lignes suivantes doivent être configurées à « False » : security.mixed\_content.block\_active\_content security.mixed\_content.block\_display\_content

| $\checkmark$ | Si ca n'est pas le cas,                     |            |         |        |
|--------------|---------------------------------------------|------------|---------|--------|
|              | Nom de l'option                             | Statut     | Туре    | Valeur |
|              | security.mixed_content.block_active_content | par défaut | booléen | true   |

Faire un clic-droit sur la ligne et choisir « Inverser »

| Nom de l'option                                     |                                                                          | A          | Statut             | Туре    | Valeur |
|-----------------------------------------------------|--------------------------------------------------------------------------|------------|--------------------|---------|--------|
| security.mixed_content.block_active_con <u>tent</u> |                                                                          | par défaut | booléen            | true    |        |
| security.mixed_content.block_display_co             | Inverser                                                                 |            | par défaut         | booléen | false  |
| security.warn_viewing_mixed                         | Copier<br>Copier le nom<br>Copier la valeur<br>Nouvelle<br>Réinitialiser |            | défini par l'utili | booléen | false  |

 ✓ Depuis la version 43.0 de décembre 2015, faire de même avec la préférence *xpinstall.signatures.required* la passer à « False »

#### **Internet Explorer (version 11)**

Pour ajouter un site internet dans les Sites de Confiance, vous devez d'abord, ouvrir Internet Explorer, vous rendre à l'Url à ajouter, puis allez dans « Outils » / « Options Internet ».

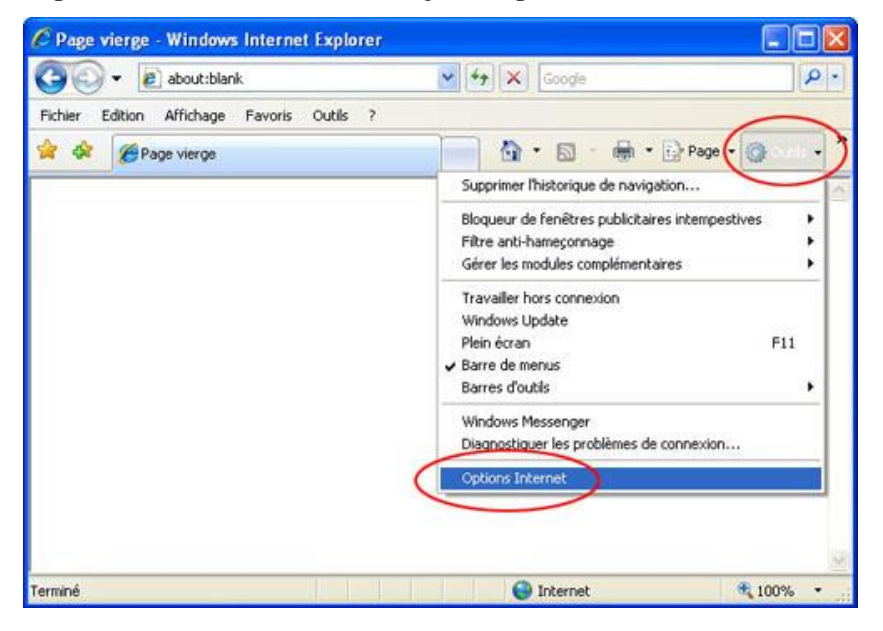

Une fois dans cette page, cliquez dans l'onglet « Sécurité » puis sur « Sites de Confiance » , Puis cliquez sur « Sites ». (voir copie d'écran page suivante)

| Options Internet                                                                                                    |  |  |  |  |  |  |
|----------------------------------------------------------------------------------------------------|--|--|--|--|--|--|
| Général Sécurité Confidentialité Contenu Connexions Programmes Avancé                                                                                                    |  |  |  |  |  |  |
|                                                                                                    |  |  |  |  |  |  |
| Cliquez sur une zone pour afficher ou modifier-les paramètres de sécurité.                                                                                                    |  |  |  |  |  |  |
|                                                                                                    |  |  |  |  |  |  |
| Internet Intranet local Sites de Sites sensibles confiance                                                                                                    |  |  |  |  |  |  |
| Internet                                                                                                    |  |  |  |  |  |  |
| Cette zone est destinée aux sites Web Internet, à<br>l'exception de ceux répertoriés dans les zones Sites de<br>confiance et Sites sensibles.                                                                                         |  |  |  |  |  |  |
| Niveau de sécurité pour cette zone                                                                                                    |  |  |  |  |  |  |
| Niveaux autorisés pour cette zone : Moyen à Haut                                                                                                    |  |  |  |  |  |  |
| <ul> <li>Moyen-haut</li> <li>Adapté pour la plupart des sites Web</li> <li>Messages avant le téléchargement de contenu éventuellement non<br/>sécurisé</li> <li>Les contrôles ActiveX non signés ne seront pas téléchargés</li> </ul> |  |  |  |  |  |  |
|                                                                                                    |  |  |  |  |  |  |
| Personnaliser le niveau) Niveau par défaut                                                                                                    |  |  |  |  |  |  |
| Rétablir toutes les zones au niveau par défaut                                                                                                    |  |  |  |  |  |  |
|                                                                                                    |  |  |  |  |  |  |
| OK Annuler Appliquer                                                                                                    |  |  |  |  |  |  |

Dans la nouvelle fenêtre, indiquez dans le champ approprié, indiquer l'adresse du iParapheur https://wwwtmc2.mon-parapheur.fr\_ou https://wwwtmc6.mon-parapheur.fr, cocher la case « Exiger un serveur sécurisé (https : ) pour tous les sites de cette zone » puis cliquez sur « Ajouter ».

Enfin faire « Fermer ».

| Sites de confiance                                                                                                    |
|----------------------------------------------------------------------------------------------------|
| Vous pouvez ajouter ou supprimer des sites Web dans cette<br>zone. Tous les sites Web présents dans cette zone utiliseront<br>les paramètres de sécurité de la zone.                                                                                                    |
| Ajouter ce site Web à la zone :                                                                                                    |
| https://www.tmc2.mon-parapheur.fr/                                                                                                    |
| Sites Web :                                                                                                    |
| http://serveur-cdg       Supprimer         http://www.partenaires-magnus.com       Image: Supprimer         https://192.168.1.1       Image: Supprimer         https://sepacetechnique.berger-levrault.com       Image: Supprimer         https://eu.ntrglobal.com       Image: Supprimer |
| Exiger un serveur sécurisé (https:) pour tous les sites de cette zone                                                                                                    |
| Fermer                                                                                                    |

Puis ajouter les protocoles SSL et TLS en cliquant sur « Avancé », rechercher sur le bas de la liste et cocher les 4 cases entourées sur l'écran ci-après :

| ons Internet                                                                    |  |  |  |
|---------------------------------------------------------------------------------|--|--|--|
| néral Sécurité Confidentialité Contenu Connexions Programmes Avancé             |  |  |  |
| aramètres                                                                       |  |  |  |
|                                                                                 |  |  |  |
| Check for server certificate revocation*                                        |  |  |  |
| Enable Integrated Windows Authentication*                                       |  |  |  |
| Envoyer les demandes Do Not Track aux sites que vous visitez dans Interne       |  |  |  |
|                                                                                 |  |  |  |
| SSL 2.0                                                                         |  |  |  |
| ▼ 5.0 5.0<br>▼ TIS 1.0                                                          |  |  |  |
| Viliser TLS 1.1                                                                 |  |  |  |
| V Utiliser TLS 1.2                                                              |  |  |  |
| veriner la revocation des certificats de l'éditeur                              |  |  |  |
| Vérifier les signatures des programmes téléchargés                              |  |  |  |
| Vider le dossier Fichiers Internet temporaires lorsque le navigateur est ferm 😑 |  |  |  |
| Warn about certificate address mismatch*                                        |  |  |  |
| <                                                                               |  |  |  |
| * Ne prend effet qu'après le redémarrage de votre ordinateur.                   |  |  |  |
| Rétablir les paramètres avancés                                                 |  |  |  |
| recabilities parameters avances                                                 |  |  |  |
| éinitialiser les paramètres d'Internet Explorer                                 |  |  |  |
| Réinitialise les paramètres d'Internet Explorer à leurs valeurs par défaut.     |  |  |  |
| N'utilisez cette option que si votre navigateur est inutilisable.               |  |  |  |
|                                                                                 |  |  |  |
|                                                                                 |  |  |  |
|                                                                                 |  |  |  |
| OK Annuler Appliquer                                                            |  |  |  |
|                                                                                 |  |  |  |

Faire **OK** pour valider

# 2. Installation de l'outil LiberSign

Lancer l'installeur.

# 3. Installation du logiciel MORPHO

Vous devez exécuter l'installeur

Suivre les étapes à l'aide des copies d'écran

| Fichier ouvert - Avertissement d                                                                           | e sécurité                                                                                                    |                                             |
|----------------------------------------------------------------------------------------------------|----------------------------------------------------------------------------------------------------|---------------------------------------------|
| L'éditeur n'a pas pu être vé<br>ce logiciel ?                                                              | rifié. Voulez-vous vraiment exécuter                                                                                                    |                                             |
| Nom:e\BLREA                                                                                                | DY\MiddleWare vpsID v6.4.0 Install.exe                                                                                                    |                                             |
| Éditeur : Éditeur in                                                                                       | connu                                                                                                    |                                             |
| Type: Applicatio                                                                                           | n                                                                                                    |                                             |
| De: H:\SIAGEF                                                                                              | \cdinter\MAGNUS\infosa√centre docu                                                                                                    |                                             |
|                                                                                                    | Exécuter Annuler                                                                                                    |                                             |
| 💟 Toujours demander avant d´o                                                                              | uvrir ce fichier                                                                                                    |                                             |
| Ce fichier ne contient p<br>authentifiant son éditeu<br>approuvés par vous. <u>Co</u><br><u>exécuter ?</u> | as de signature numérique valide<br>r. N'exécutez que les logiciels des éditeurs<br>omment savoir quels logiciels je peux                                        | Confirmer avec Exécuter                     |
| Installer Language                                                                                         | X                                                                                                    |                                             |
|                                                                                                    |                                                                                                    |                                             |
| Please select a langua                                                                                     | ige.                                                                                                    |                                             |
| French                                                                                                    |                                                                                                    |                                             |
|                                                                                                    |                                                                                                    |                                             |
| ОК                                                                                                    | Cancel Choiciscoz la lano                                                                                                    | THE PUIS Faites OK                          |
|                                                                                                    |                                                                                                    |                                             |
| 🛃 Installation de Morpho Mide                                                                              | lleware ypsID v6.4.0                                                                                                    |                                             |
|                                                                                                    | Bienvenue dans le program<br>d'installation de Morpho Mic<br>ypsID v6.4.0                                                                                        | me<br>Idleware                              |
|                                                                                                    | Vous êtes sur le point d'installer Morpho Middle<br>v6.4.0 sur votre ordinateur.                                                                                 | eware ypsID                                 |
|                                                                                                    | Avant de démarrer l'installation, il est recomm<br>toutes les autres applications. Cela permettra<br>de certains fichiers système sans redémarrer<br>ordinateur. | andé de fermer<br>I la mise à jour<br>votre |
|                                                                                                    | Cliquez sur Suivant pour continuer.                                                                                                    |                                             |
|                                                                                                    |                                                                                                    |                                             |
|                                                                                                    |                                                                                                    |                                             |
|                                                                                                    |                                                                                                    |                                             |
| S SAFRAN                                                                                                   |                                                                                                    |                                             |
| Morpho                                                                                                    |                                                                                                    |                                             |
|                                                                                                    | Suivant >                                                                                                    | Annuler                                     |
|                                                                                                    |                                                                                                    | faites <b>Sui</b>                           |

faites Suivant

| 📅 Installation de Morpho Middleware ypsID v6.4.0                                                                                                    |
|----------------------------------------------------------------------------------------------------|
| Licence utilisateur<br>Veuillez examiner les termes de la licence avant d'installer Morpho<br>Middleware ypsID v6.4.0.                                                                                                    |
| Appuyez sur Page Suivante pour lire le reste de la licence utilisateur.                                                                                                    |
| END USER LICENSE AGREEMENT FOR YPSID SOFTWARE                                                                                                    |
| YPSID MIDDLEWARE AND SOFTWARE                                                                                                    |
| IMPORTANT-READ CAREFULLY: This End-User License Agreement ("EULA") is a legal agreement between you (either an individual person or a single legal entity, who will be referred to in this EULA as "You") and Sagem Orga for the above-identified YPSID software product that accompanies this EULA, including any associated media, printed materials and electronic documentation (the "Software Product"). The Software Product |
| Si vous acceptez les conditions de la licence utilisateur, sélectionnez le premier choix<br>ci-dessous. Vous devez accepter la licence utilisateur afin d'installer Morpho Middleware ypsID<br>v6.4.0.                                                                                                    |
| O J'accepte les termes de la licence                                                                                                    |
| 🔘 Je n'accepte pas les termes de la licence                                                                                                    |
| Copyright © Morpho e-Documents 2014                                                                                                    |
| < Précédent Suivant > Annuler                                                                                                    |

Accepter les termes du contrat de licence 
<sup>O</sup> J'accepte les termes de la licence et faire **Suivant** 

| 🗗 Installation de Morpho Midd                                                                | lleware ypsID v6.4.0                                                                                                    |
|----------------------------------------------------------------------------------------------|----------------------------------------------------------------------------------------------------|
| Choisissez les composants<br>Choisissez les composants de M<br>que vous souhaitez installer. | orpho Middleware ypsID v6.4.0                                                                                                    |
| Cochez les composants que vou<br>installer. Cliquez sur Suivant po                           | us désirez installer et décochez ceux que vous ne désirez pas<br>ur continuer.                                                                                                    |
| Sélectionnez les composants<br>à installer :                                                 | Image: Middleware         Image: Middleware         Image: Middleware <t< td=""></t<> |
| Espace requis : 135.5Mo                                                                      | Description<br>Passez le curseur de votre souris sur un composant pour<br>en voir la description.                                                                                                    |
| Copyright © Morpho e-Documents                                                               | 2014                                                                                                    |
|                                                                                              | < Précédent Suivant > Annuler                                                                                                    |
|                                                                                              |                                                                                                    |

| 👸 Installation de Morpho Middleware ypsID v6.4.0                                                                                                    |                                                 |
|----------------------------------------------------------------------------------------------------|-------------------------------------------------|
| Choisissez le dossier d'installation                                                                                                    | SAFRAN                                          |
| Choisissez le dossier dans lequel installer Morpho Middleware<br>ypsID v6.4.0.                                                                                     | Morpho                                          |
| Ceci installera Morpho Middleware ypsID v6.4.0 dans le dossier suivant<br>autre dossier, cliquez sur Parcourir et choisissez un autre dossier. Cliqu<br>continuer. | . Pour installer dans un<br>ez sur Suivant pour |
| Dossier d'installation<br>C:\Program Files\Morpho Middleware ypsID                                                                                                 | Parcourir                                       |
|                                                                                                    |                                                 |
| Espace requis : 135.5Mo<br>Espace disponible : 408.9Go                                                                                                    |                                                 |
|                                                                                                    |                                                 |
| Copyright © Morpho e-Documents 2014                                                                                                    |                                                 |
| < Précédent Suiva                                                                                                    | nt > Annuler faites Suivent                     |
|                                                                                                    | Taites Sulvant                                  |
| 🔁 Installation de Morpho Middleware ypsID v6.4.0                                                                                                    |                                                 |
| Choisissez un dossier dans le menu Démarrer                                                                                                    | SAFRAN                                          |
| Choisissez un dossier dans le menu Démarrer pour les raccourcis<br>de l'application.                                                                               | Morpho                                          |
| Choisissez le dossier du menu Démarrer dans lequel vous voulez placer<br>programme. Vous pouvez également entrer un nouveau nom pour crée                          | les raccourcis du<br>er un nouveau dossier.     |
| Morpho\Morpho Middleware ypsID                                                                                                    |                                                 |
| Accessories<br>Administrative Tools<br>Axantum AxCrypt<br>Berger-Levrault<br>e.magnus                                                                              | =                                               |
| Games<br>Google Chrome<br>Kiwi2<br>KPAX Soft                                                                                                    |                                                 |
| Lanceur Magnus<br>MAGNUS                                                                                                    | -                                               |
| Ne pas créer de raccourcis                                                                                                    |                                                 |
| Copyright © Morpho e-Documents 2014                                                                                                    |                                                 |
|                                                                                                    | aller Annuler                                   |
|                                                                                                    | foitos Installar                                |

#### Patientez pendant le traitement

| 🗗 Installation de Morpho Middleware ypsID v6.4.0                                                                        |                   |
|----------------------------------------------------------------------------------------------------|-------------------|
| Installation en cours<br>Veuillez patienter pendant que Morpho Middleware ypsID v6.4.0<br>est en train d'être installé. | SAFRAN<br>Morpho  |
| Extraction : C:\Windows\system32\RCnfCSP32.dll 100%                                                                     |                   |
| Plus d'infos                                                                                                    |                   |
|                                                                                                    |                   |
|                                                                                                    |                   |
|                                                                                                    |                   |
|                                                                                                    |                   |
| Copyright © Morpho e-Documents 2014 —                                                                                   | iuivant > Annuler |

La procédure est terminée, il est nécessaire de **redémarrer la machine**, **veuillez fermer tous les programmes ou documents ouverts et enregistrez votre travail**.

| 🔂 Installation de Morpho Mid | dleware ypsID v6.4.0                                                                                                    |
|------------------------------|----------------------------------------------------------------------------------------------------|
|                              | Fin de l'installation de Morpho<br>Middleware ypsID v6.4.0<br>Votre ordinateur doit être redémarré afin de compléter<br>l'installation de Morpho Middleware ypsID v6.4.0.<br>Souhaitez-vous redémarrer maintenant ?<br>Redémarrer maintenant<br>De souhaite redémarrer moi-même plus tard |
| S SAFRAN<br>Morpho           | < Précédent Fermer Annuler                                                                                                    |

... faites Fermer

Après redémarrage, à la connexion de la clé usb (lecteur de puce), le certificat s'installera automatiquement dans votre navigateur Web.

## 4. Vérification

# Configuration navigateur pour la gestion du certificat Firefox (toutes versions)

✓ À la première ouverture de Firefox après l'installation, vous pouvez avoir ces fenêtres :

|                 | Cliquer pour chacupe sur                                                                                                   |
|-----------------|----------------------------------------------------------------------------------------------------|
| $\checkmark$    | Fermer Firefox pour que les modifications soient prises en compte.                                                         |
| <u>Sinon, e</u> | ou de manière à vérifier :                                                                                                 |
| $\checkmark$    | Ouvrir le menu outil                                                                                                    |
|                 | in the second second second second second second second second second second second second second second second            |
| $\checkmark$    | Choisir Modules                                                                                                    |
| ✓               | Choisir Extensions                                                                                                    |
|                 | Vérifier les extensions suivantes :                                                                                        |
|                 | S Automatic Token Selection OBSOLÈTE<br>This extension automatically selects Morpho tokens when the browser asks for. Plus |
|                 | S Middleware ypsID OBSOLÈTE<br>Utilisez les cartes à puces ou token ypsID dans Firefox Plus                                |
| $\checkmark$    | Pour les deux extensions ci-dessus, configurer les en « Activé » en cliquant si besoin sur le                              |
|                 | bouton                                                                                                    |
| $\checkmark$    | Et l'extension pour LiberSign                                                                                              |
|                 | LiberSign OBSOLÈTE                                                                                                    |
| /               | Signature electronique avec Libersign Plus                                                                                 |
| ✓               | Fermer Firefox pour que les modifications solent prises en compte.                                                         |

Ne pas se fier à la notification OBSOLETE qui ne bloquera pas l'utilisation de votre certificat.

### Vérification fonctionnement du certificat dans votre navigateur

 Vérifiez que le certificat est prêt à l'emploi à l'adresse suivante : <u>http://www.certinomis.fr/informations-pratiques/tester-votre-certificat</u>